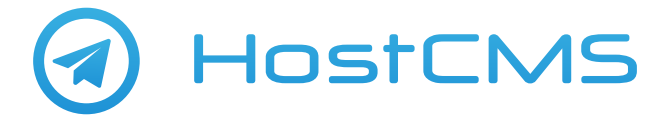

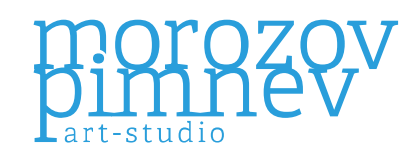

# ИНСТРУКЦИЯ ПО УСТАНОВКЕ **TELEGRAM + HOSTCMS**

#### 1 шаг

Запускаем Telegram и ищем пользователя @BotFather \* и устанавливаем с ним диалог.

Пишем и отправляем команду:

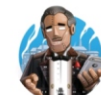

🕒 BotFather 🤕 02:21 Done! Congratulations on your new...

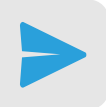

#### 🙂 /newbot

Далее Вам будет предложено придумать имя вашего бота, обязательное условие чтобы в конце было слово `bot` или `\_bot`. Пишем и отправляем например:

## 🙂 MyShopBot

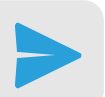

Если имя не занято, то Вас поздравят и `Done! Congratulations ...` и предоставят токен `Use this token to access the HTTP API: ...` например:

617022209:BBGQb ZhavTjvJMTVrPnnilm z67xcH6fY0

#### 2 шаг

Устанавливаем модуль и вводим токен во время установки модуля или ПОТОМ В НАСТРОЙКАХ МОДУЛЕ 🕋 Домой / Telegram / Настройки

| l | Настройки                             |  |
|---|---------------------------------------|--|
|   | Токен                                 |  |
|   | аталаа маар, спотратоприкан и 7201800 |  |
| L | Сохранить                             |  |

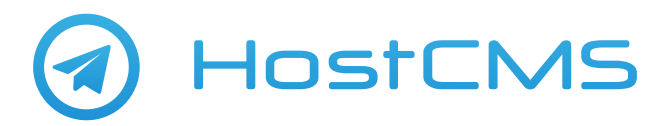

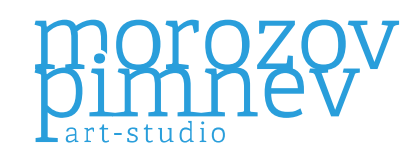

### 3 шаг

Переходим на страницу модулья 🏠 Домой / Telegram

На странице модуля мы увидим список доступных пользователей для уведомлений

| Telegram                      |           | -        |                  |          |      |
|-------------------------------|-----------|----------|------------------|----------|------|
| • Настройки                   |           |          |                  |          | 20 * |
| Chat ID                       | Имя       | Фамилия  | Имя пользователя | Ŷ        |      |
| <b>—</b> —                    | -         |          | _                | <u> </u> | Q 0  |
| 230673466                     | Alex      | Pimnev   | @alexpimnev      | -        | +    |
| 451139893                     | Dmitry    | Gorbunov | @                | -        | +    |
| <ul> <li>Применить</li> </ul> | 🗎 Удалить |          |                  |          |      |

Если вдруг в списке Вы не видите себя, то попробуйте что то написать боту и потом снова обновить страницу модуля!

Справа от пользователя нажимаем на 🕂 чтобы включить и настроить уведомления для пользователя

| 230673486 Alex | Pimnev | @alexpimnev | - + |  |
|----------------|--------|-------------|-----|--|
|                |        |             |     |  |

В дальнейшем Вы всегда сможете отредактировать параметры, выключить активность пользователя или вообще удалить его навсегда.

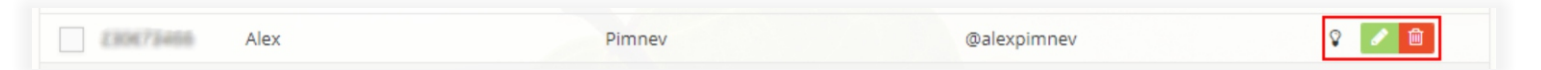

### 4 шаг

Настройте параметры уведомления, шаблоны сообщений и сохраните. Уведомление можно настроить:

- для новых заказов Интернет-магазина
- для заявок из модуля "Формы" (требуется редакция "Малый Бизнес" и выше)
- возможная интеграция с модулем "Брошенные корзины" (требуется редакция "Бизнес" и выше)

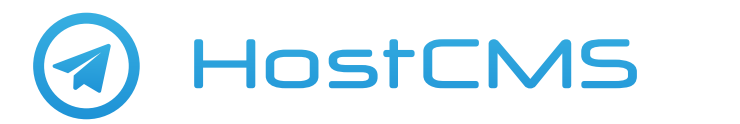

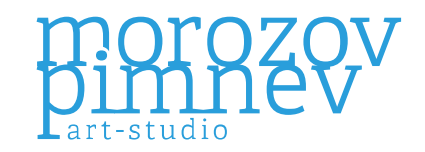

#### 5 шаг

#### Все готов. Будьте всегда в курсе Вашей активности на сайте.

| ex •                                                                                                    | Фамилия                                   |   |                  |     |
|----------------------------------------------------------------------------------------------------|-------------------------------------------|---|------------------|-----|
| ex •                                                                                                    | Фамилия                                   |   |                  |     |
| ex •                                                                                                    | Фамилия                                   |   |                  |     |
| ex •                                                                                                    |                                           |   | Имя пользователя |     |
|                                                                                                    | Pimnev                                    | • | alexpimnev       |     |
| Активность                                                                                                    |                                           |   |                  |     |
| астройка уведомлений магазина                                                                                                    |                                           |   |                  | + ~ |
| Отправлять при новом заказе в Интернет-ма                                                                                                    | газине                                    |   |                  |     |
| екст сообщения                                                                                                    |                                           |   |                  |     |
| В магазине "{shop.name}" был оформлен [заказ                                                                                                    | №{order.invoice}]{{order.url})            |   |                  |     |
| ФИО: {order.name} {order.surname} {order.patron                                                                                                    | nymic}                                    |   |                  |     |
| E-mail: {order.email}                                                                                                    | •                                         |   |                  |     |
| телефон: {order.pnone}<br>Тип доставки: {delivery.name}                                                                                                    |                                           |   |                  |     |
| Способ оплаты: {payment.name}                                                                                                    |                                           |   |                  | ۰   |
| craryconnaru, "{order.paid}"                                                                                                    |                                           |   |                  |     |
| `{order.items}`                                                                                                    |                                           |   |                  |     |
|                                                                                                    |                                           |   |                  |     |
| *VIOLO: {order.sum}*                                                                                                    |                                           |   |                  |     |
| _наклонный текст наклонный текст<br>_наклонный текст наклонный текст<br>[текст ссылки](ссылка) - текст ссылки<br>`inline fixed-width code` - inline fixed-width cod<br>```pre-formatted fixed-width code block``` - pr | le<br>re-formatted fixed-width code block |   |                  |     |
|                                                                                                    |                                           |   |                  |     |
| строика уведомлении форм                                                                                                    |                                           |   |                  | + ~ |
| Отправлять при новой заявке Форм                                                                                                    |                                           |   |                  |     |
| екст сообщения                                                                                                    |                                           |   |                  |     |
| *{form.name}*                                                                                                    |                                           |   |                  |     |
| Заполнена [форма №{fill.id}]({fill.url})                                                                                                    |                                           |   |                  |     |
| {fill.fields}                                                                                                    |                                           |   |                  |     |
|                                                                                                    |                                           |   |                  | 11  |
|                                                                                                    |                                           |   |                  |     |
| Markdown разметка:                                                                                                    |                                           |   |                  |     |
| Markdown разметка:                                                                                                    |                                           |   |                  |     |
| Markdown разметка:<br>*жирный текст* - <b>жирный текст</b><br>_наклонный текст <i>наклонный текст</i>                                                                                                    |                                           |   |                  |     |

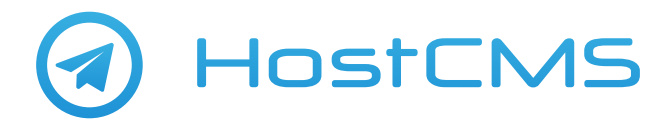

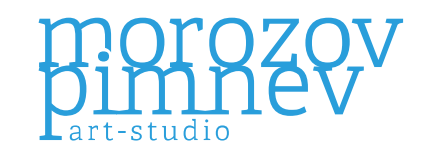

#### Варианты подстановок для текста сообщения

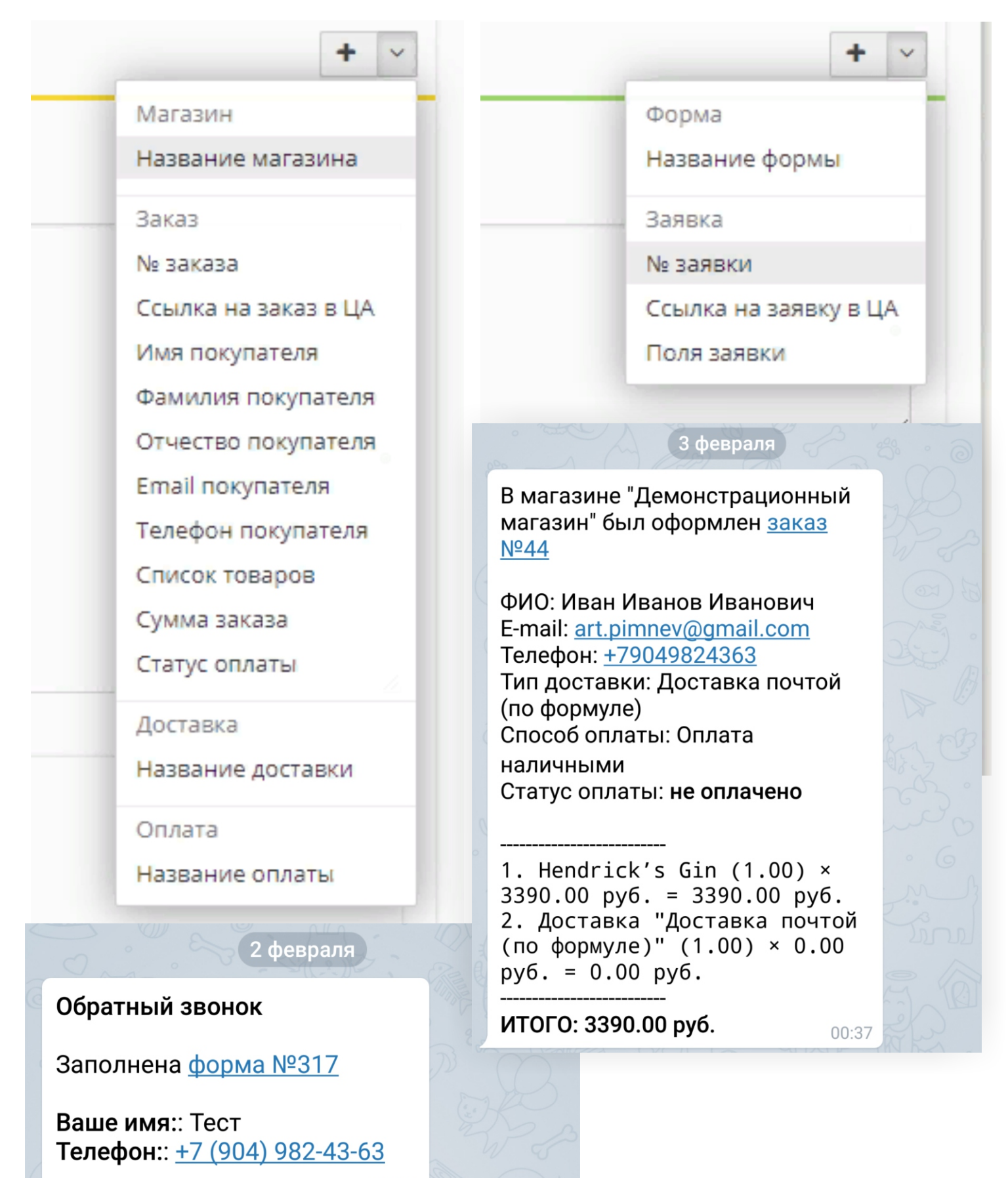

20:26